If your school uses <u>GSuite for Education</u> and your students have access to a smartphone, or tablet (MacOS, Windows or Chrome) this workflow is for you!

## Caveats:

- □ I do not currently work for Google.
- □ This document was created in March 2020. Technology tools are constantly changing so if this does not work for you please look for more up-to-date information.
- □ I currently work in a school that uses GSuite which is how I developed this workflow.
- □ I encourage you to use the Google Chrome browser when working with G Suite tools for seamless integration by design.

Many of your students may have a personal Gmail account, as well as a school-issued Gmail/G Suite account. Here is how to set-up a multimedia collection workflow using Google Photos.

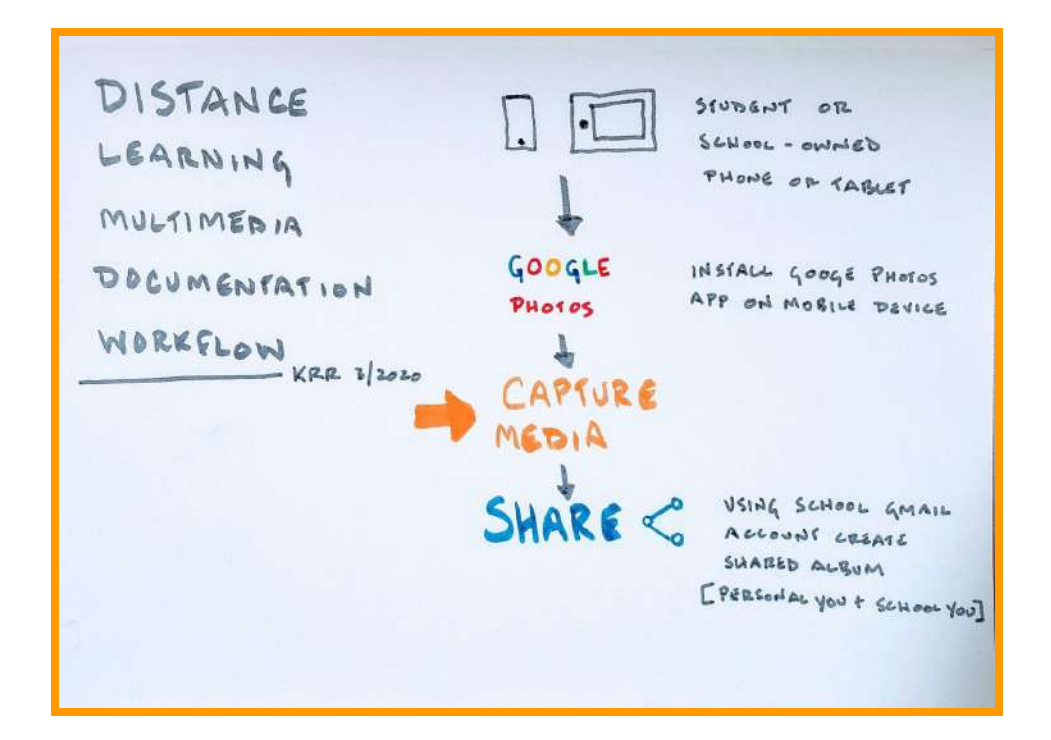

- 1. Install the Google Photos app on your mobile device.
  - a. If you already have a photography app you use to organize and back-up your photos that is not Google Photos then while setting up the Google Photos app make sure to select **do not backup**.

- b. If you have a personal Gmail account and a school-based Gmail account order to keep your personal photos separate from your school related photos you should sign in to Google Photos with your personal Gmail account and select do not backup.
- 2. Google Photos is included in the GSuite. [If you are unable to access Google Photos from your school-based account contact your IT Administrator.]
- To access Google Photos from your Google <u>Chrome browser</u> sure you are logged in to your Google Chrome browser **and** your G Suite school-based account then go to <u>photos.google.com</u>. You should now see YOUR school-based Google Photos.

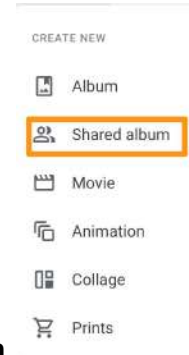

4. Choose Sharing Sharing then choose Create Shared Album

2

- Create your shared album in your school-based G Suite account then share it with your personal Gmail address. Now you have conduit to share images between your personal Gmail account and your school-based G Suite account.
- 6. Capture media on your mobile device.
- 7. Open the Google Photos app on your mobile device.
- 8. Select the images you will share with your **school-based** G Suite account.
- 9. Choose the **ADD** (+) button at the top of the screen.
- 10. Select the shared album you created in step #5.
- 11. The Google Photos app will synchronize your photos so that the image you took with your mobile device will now appear in the shared album in your school-based G Suite Google Photos.

## **Results:**

- Students working with G Suite can access the photos in their school-based Google Photos account from all the G Suite applications.
- □ If you ask the students to include you in their shared Google album you will be able to see their albums under **shared** in your school-based Google photos.